## Instructions for Accessing the PIA Sandbox (Practice Environment)

The link to the shared Sandbox site is <u>https://pa-assessment-uat-sso.eltss.org/</u> To log in, type **training** in the username box and use the password **Training12345!** 

| Log I    | n                                          |  |
|----------|--------------------------------------------|--|
| Username | or email                                   |  |
| training |                                            |  |
| Password |                                            |  |
|          |                                            |  |
|          | Forgot <u>username</u> or <u>password?</u> |  |
|          | Log In                                     |  |
|          |                                            |  |

Click Log In. Do not edit any information under the User Settings- My Personal Information section or change the password.

\*\*\*Please note that the User Settings user name or name area might say Training/Training Account or might have an FEI user's name. Either is okay.

| User Settings     |                               |       |
|-------------------|-------------------------------|-------|
| My Personal       | Information                   |       |
| User Name:        | training                      |       |
| Name:             | Training Account              |       |
| Email:            | catherine.vann@feisystems.com | Edit  |
| Password:         |                               |       |
| Multi-Factor Auth | nentication:                  | • •   |
| TOTP Authen       | tication                      | Setup |
|                   |                               |       |

Click on PIA-UAT to continue.

| My Sites<br>PIA-UAT PIA-Training                    |                                                                                                    |
|-----------------------------------------------------|----------------------------------------------------------------------------------------------------|
| Pennsylvania<br>Individualized<br>Assessments - UAT | login<br>Login Name<br>Itaining<br>User Name<br>Account, Training (SOU)<br>On Behalf Of<br>Type to search |

In the "On Behalf Of" box, start typing your AAA's name (example: type in Experience, Inc. for all fictitious staff for Warren/Forest to appear). Select a staff name in the dropdown. Then, click Login. Each AAA has fictitious staff with supervisor and assessor access in the sandbox for role-appropriate practice.

\*\*\*Caution: Do not practice creating profiles or manipulating data if the top bar is **BLUE**. **BLUE** means you are in the Live PIA database.

| Pennsylvania<br>Constituent of Human Services Pennsylvania Individualized As | sessments - UAT Urganization Unit: Experience, Inc. Organization Unit: Experience, Inc. |          |
|------------------------------------------------------------------------------|-----------------------------------------------------------------------------------------|----------|
| Home ▲ People I≣ My Lists ▲ Alerts                                           |                                                                                         | <b>N</b> |
|                                                                              | Announcements Expand All                                                                |          |
|                                                                              | Welcome to Pennsylvania Individualized Assessments System!                              |          |
|                                                                              | Recent Alerts                                                                           |          |
|                                                                              | Recent System Updates                                                                   |          |
|                                                                              | Upcoming Events                                                                         |          |
|                                                                              | Technical Support                                                                       |          |
|                                                                              | Training Manuals, Webinars, Forms, and FAQs                                             |          |

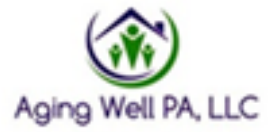

Version: 11.15.2024